## 実験 反応解析 (Diels-Alder 反応)

- **I.** Diels-Alder 反応の遷移状態の探索
  - 1. シクロヘキセンの作成
    - i. [-C2H3]ボタンをクリックした後、炭素を右クリックしてエチレンの構造を作成する。

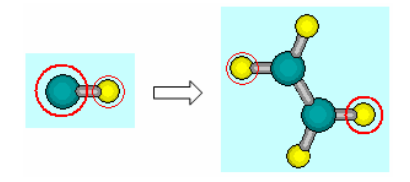

ii. [-CH3]ボタンをクリックした後、 ~ の順に、水素を右クリックしてメチル基 を4つ付加する。

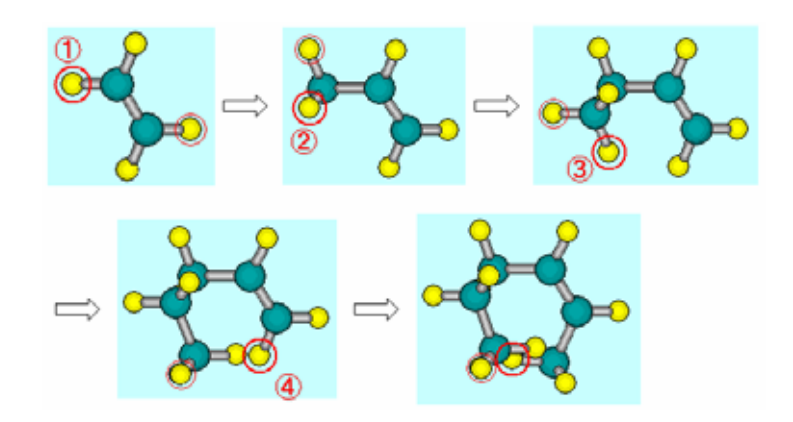

iii. 不必要な水素が見えるように分子を回転させ、2つの水素を消去する。

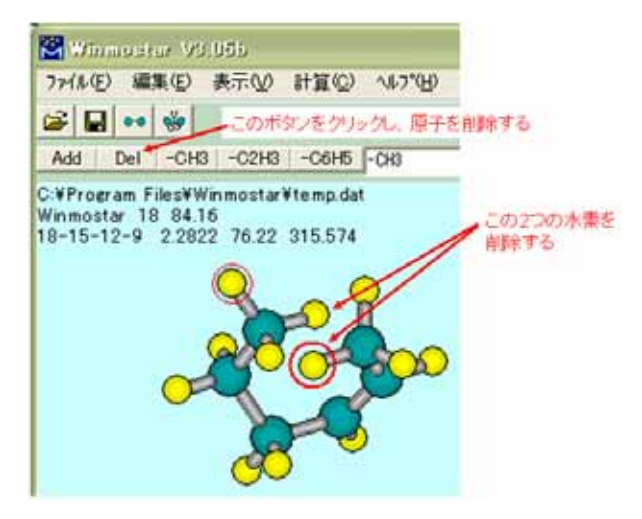

- iv. キーワード欄に「PM3 EF PRECISE」と入力する。
- v. 「cyclohexene.dat」の名前で保存する。
- vi. 計算メニューから、「MOP6W70 start」を選択する。
- 2. 遷移状態 (TS)構造の作成
  - i. 「10 C」の参照原子の1 番目を「4」に変更する。

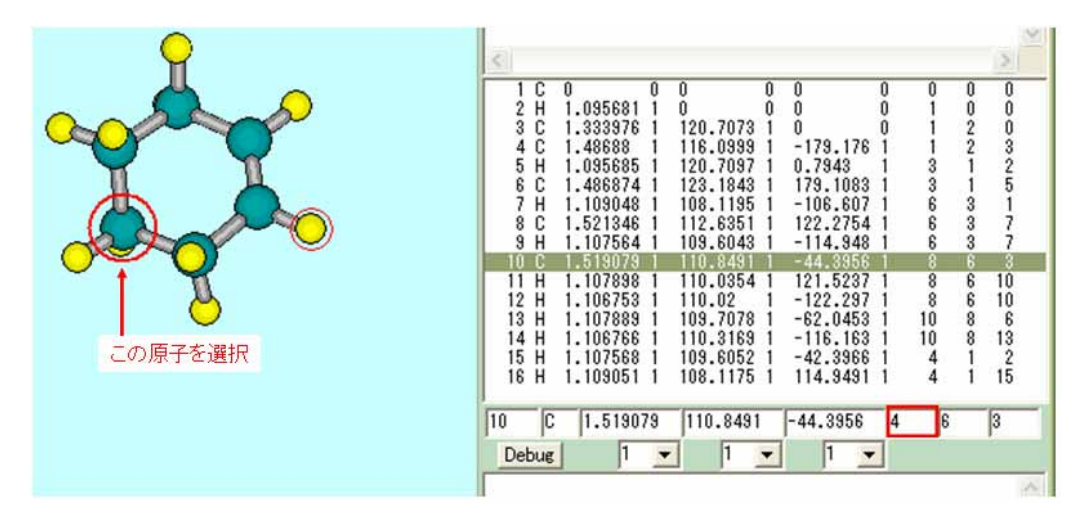

ii. 「8 C」と「10 C」の2行について、他の炭素原子との間の結合距離を「2.2」とし、最適化フラッグを「0」にする。

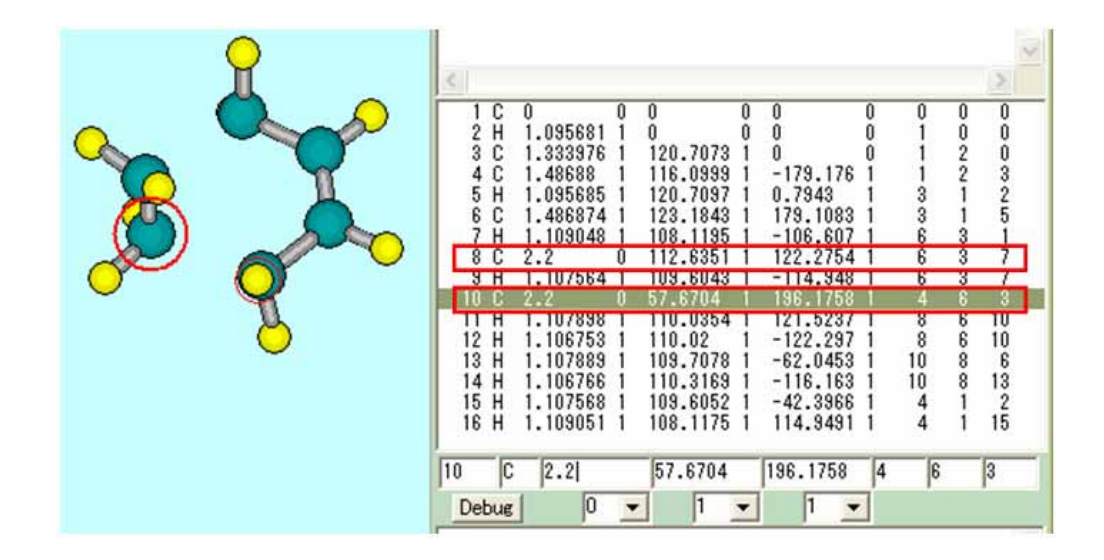

iii. 計算方法を AM1 から PM3 に変更し、「prechts.dat」の名前で保存する。

iv. 計算メニューから、「MOP6W70 start」を選択する。

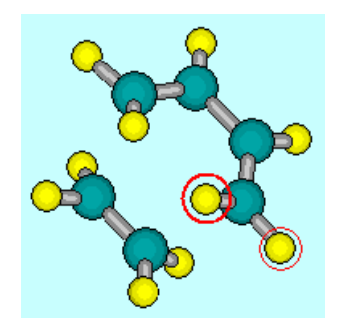

- 3. 遷移状態の最適化と振動解析による確認
  - i. 「8C」と「10C」の最適化フラッグを「1」に戻す。

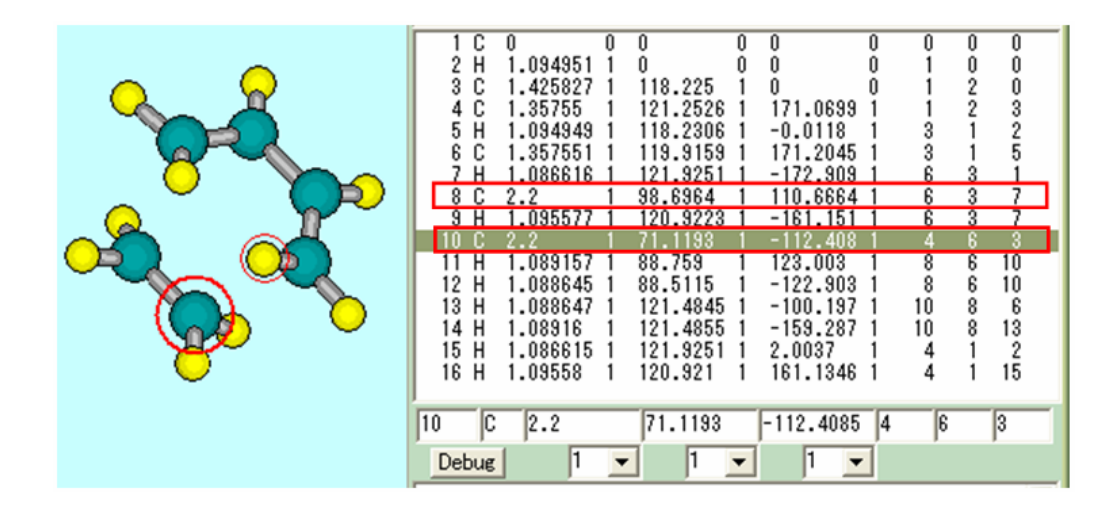

- ii. キーワードとして「PM3 TS PRECISE」を入力し、「chts.dat」の名前で保存する。
- iii. 計算メニューから、「MOP6W70 start」を選択する。
- iv. 計算終了後、キーワードを「PM3 FORCE VECTORS」とし、「chfreq.dat」の名 前で保存する。
- v. 計算メニューから、「MOP6W70 start」を選択する。
- vi. 計算が終了すると、「chfreq.out」が開かれる。

vii. 得られた基準振動のなかで、ただ一つだけ負の固有値(虚の振動数)を有するものがあることを確認する。

| a nyadinya di | 001 -                   | 288 A.S.                                                           |                                                                |                                                                   |                                                             |                                                              |                                                                |    |
|---------------|-------------------------|--------------------------------------------------------------------|----------------------------------------------------------------|-------------------------------------------------------------------|-------------------------------------------------------------|--------------------------------------------------------------|----------------------------------------------------------------|----|
| 77イル(日) 編     | 課(E)                    | 書式(0)                                                              | 表示(2) ヘルプ(3)                                                   | e                                                                 |                                                             |                                                              |                                                                |    |
| ROOT N        | VO.                     | 1                                                                  | 2                                                              | 3                                                                 | 4                                                           | 5                                                            | 6                                                              | -  |
| 基準振動          | -932                    | 94638                                                              | 151.23662                                                      | 269.40978                                                         | 270.87090                                                   | 390.39696                                                    | 418.28657                                                      | 31 |
| 100040007     | 1 -<br>23 -<br>5 -<br>7 | .00215<br>.04375<br>.00117<br>.00250<br>.01210<br>.05202<br>.03594 | 01260<br>02500<br>.01561<br>01261<br>06272<br>.04288<br>.02785 | .03020<br>02152<br>.05974<br>.03055<br>.00174<br>.11483<br>.00280 | 01520<br>01026<br>08848<br>01575<br>01820<br>20971<br>01674 | 04664<br>02539<br>01805<br>04384<br>.04453<br>06214<br>04628 | .01469<br>00478<br>08738<br>.01487<br>.01144<br>30057<br>00373 | 2  |

viii. 遷移状態(TS)が得られたことになる。

(貞富博喬・木原 寛)